Moxi Integration

Both the CMA and BMA are vital parts of your listing presentation. Buyside has worked with MoxiWorks to incorporate the pages of the BMA into the CMA, so that you can provide both historical and real-time data for homeowners.

| MoxiWorks Home Engage Present Directory Email Promote                                                                                                    | ch 👘 🚽                |
|----------------------------------------------------------------------------------------------------|-----------------------|
| Hot Sheet MLS Vendors Tools Leadership Documents Photography Request                                                                                                    | ★ Favorite Docs       |
| The Psychology of<br>The Psychology of<br>Sphere-Selling<br>Always Wins                                                                                                    | <u>n!</u><br>5,<br>24 |
| Sun Tue Wind Thu Fé Sut<br>Sep 1 2 3 4 5 6 7<br>Laker Day                                                                                                    |                       |
| Page Nipp Infector and Proof Page 12 and Social Bonding and Nipp Installance and Nipp Installance     And Contract Charge tage NeuriProperties and Nipp Installance and Nipp Installance     And Contract Charge tage NeuriProof Proof | ⑦ Help                |

1. From your home page, select the "Present" tab.

2. Choose the presentation that you want to edit and select the pencil icon.

| AL<       BUYERYSELLER       ACHVED       CEATE NEW         AL<       BUYERYSELLER       ACHVED       CEATE NEW         Ouglas Williamson<br>Seller<br>• Sent       Sent       Canton of the sent presentations       Sent         Image: Sent of the sent presentations       Sent presentations       Image: Sent of the sent presentations       Image: Sent of the sent presentations       Sent of the sent present presentations       Image: Se                                                                                                    | MoxiWorks Home             | Engage <b>Present</b> Directory En                         | nail Promote                                              |                          | Q search           |
|----------------------------------------------------------------------------------------------------|----------------------------|------------------------------------------------------------|-----------------------------------------------------------|--------------------------|--------------------|
| AL BUYER/SELLER ACHIVED     ALL BUYER/SELLER ACHIVED     Search presentations     SEACH     Search presentations     Search presentations        Search presentations        Search presentations                                                       <                                                                                                    | MY PRESENTATIONS BROKERAGE | E PRESENTATIONS                                            |                                                           | MY LIBRARY               | ¢                  |
| AL BUYER/SELLER ACHVED   eacch presentations   SEACH   Search presentations   SEACH   Search presentations   Search presentations   Search presentations   Search presentations   Search presentations   Search presentations   Search presentations   Search presentations   Search presentations   Search presentations   Search presentations Search presentations Search pr                                                                                                    |                            |                                                            |                                                           |                          | CREATE NEW         |
| Construction   Construction   Construction <td>ALL BUYER/SELLER ARCHIV</td> <td>VED Q search presentations</td> <td>SEARCH</td> <td></td> <td>Recently Updated 🔻</td>                                                                                                    | ALL BUYER/SELLER ARCHIV    | VED Q search presentations                                 | SEARCH                                                    |                          | Recently Updated 🔻 |
| Image: Construction of the second participation of the second participation of the second partipation of the second partity of the second p                                                                                                    | Douglas Williamson         |                                                            |                                                           | test<br>andre KK WERLUSA | •                  |
| Northwest MLS       i:              2022 ME 182 rd PL, Ke immore Water in the state of the state of the st                                                                                                    | O                          |                                                            |                                                           | )ee 18 /830              | 0                  |
| Douglas Williamson<br>Seller<br>Sent       Seller<br>Sent       LiveBy<br>Seller       LiveBy<br>Seller       test<br>Buyer         Image: Sent       Image: Sent       Image: Sent       Image: Sent       Image: Sent         Image: Sent       Image: Sent       Image: Sent       Image: Sent       Image: Sent         Image: Sent       Image: Sent       Image: Sent       Image: Sent       Image: Sent       Image: Sent         Image: Sent       Image: Sent       Image: Sent       Image: Sent       Image: Sent       Image: Sent       Image: Sent         Image: Sent       Image: Sent       Image: Sent       Image: Sent       Image: Sent       Image: Sent       Image: Sent       Image: Sent         Image: Sent       Image: Sent <t< td=""><td>Northwest MIS</td><td>8022 NE 182nd PL, Kenmore, WA<br/>98028<br/>Northwest MI S</td><td>300 10th Ave A302, Seattle, WA<br/>98122<br/>Northwest MI S</td><td>Medina, WA 98039, USA</td><td></td></t<>                                                                                                    | Northwest MIS              | 8022 NE 182nd PL, Kenmore, WA<br>98028<br>Northwest MI S   | 300 10th Ave A302, Seattle, WA<br>98122<br>Northwest MI S | Medina, WA 98039, USA    |                    |
| Sent buyer<br>Sent buyer<br>Sent b | Douglas Williamson         | Searing's                                                  | LiveBy                                                    | test                     |                    |
| Rechel Davis       Image: State State Theorem       Image: State State Theorem       Image: State State                                                                                                    | Sent Sent                  | Sent Sent                                                  | Jellel                                                    | buyer                    |                    |
| Northwest MLS     14464 Autumns W SE Monroe, WA, USA     Northwest MLS     14464 Autumns W SE Monroe, WA, USA     Northwest MLS     14664 Autumns W SE Monroe, WA, USA     14664 Autumns W SE Monroe, WA, USA     14664 Autumns W SE Monroe, WA, USA     14664 Autumns W SE Monroe, WA, USA     14664 Autumns W SE Monroe, WA, USA     14664 Autumns W SE Monroe, WA, USA     14664 Autumns W SE Monroe, WA, USA     14664 Autumns W SE Monroe, WA, USA     14664 Autumns W SE Monroe, WA, USA     14664 Autumns W SE Monroe, WA, USA     14664 Autumns W SE MONROE, WA, USA     14664 Autumns W SE MONROE, WA, USA     14664 Autumns W SE MONROE, WA, USA     14664 Autumns W SE MONROE, WA, USA     14664 Autumns W SE W SE W SE W SE W SE W SE W SE W S                                                                                                    | Rachel Davis               | Krista Thomsen                                             | LalsPoint test                                            | The Testerson's          | •                  |
| Northwest MLS I Northwest MLS I Northwest MLS                                                                                                    | Mar 1.520                  | Videol Auburne Arr 32. Marring WA, USA<br>Matazari 4, 2021 | Newsy 1,328                                               | 987<br>Deaster 9, 209    | 0                  |
| Northwest MLS : Northwest MLS : Northwest MLS :                                                                                                    |                            | 14464 Autumns Ave SE, Monroe, WA,<br>USA                   |                                                           | 98272                    |                    |
| Rachel Davis Krista Thomsen LalaPoint test The Lesterson's                                                                                                    | Northwest MLS              | Northwest MLS                                              | Northwest MLS                                             | Northwest MLS            |                    |
| Buyer Buyer Seller Buyer                                                                                                    | Buyer                      | Buyer                                                      | Seller                                                    | Buyer                    | ⑦ Help             |

3. Once you have opened the presentation, select "Pages".

| <ul> <li>A HOME   Douglas Williamson</li> <li>SUBJECT PROPERTY &gt; SEARCH &gt; LISTINGS O &gt; ESTIMATE &gt; PAGES I &gt;</li> <li>Prepared for</li> </ul> | gs ··· More |
|----------------------------------------------------------------------------------------------------|-------------|
| SUBJECT PROPERTY       > SEARCH       > LISTINGS       > ESTIMATE       > PAGES       > IS       > VIEW       > SEND       IS SETTING         Prepared for  | GS ··· MORE |
| Prepared for<br>Douglas Williamson                                                                                                    |             |
| Douglas Williamson                                                                                                    |             |
|                                                                                                    |             |
| Copy data from MLS Number (optional)                                                                                                    |             |
| Enter MLS number to copy data (Data will not auto-update)                                                                                                   |             |
| TIP: Copied MLS data is static and will not automatically update.                                                                                           |             |
|                                                                                                    |             |
|                                                                                                    |             |
| Location                                                                                                    |             |
| Address Unit #                                                                                                    |             |
| City State Zip Code Upload new image                                                                                                    |             |
| Select a Subject Property Image                                                                                                    |             |
| Community Information BROWSE                                                                                                    |             |
| MLS Area Community Replace with Default Image                                                                                                    |             |
|                                                                                                    | ⑦ Help      |

4. You will see all of the current pages in the presentation. Select "Add Page".

| MoxIWorks Home Engag           | ge <b>Present</b> Directory Email Promote |               | Q search          |
|--------------------------------|-------------------------------------------|---------------|-------------------|
| A HOME Douglas Williamson      |                                           |               |                   |
| SUBJECT PROPERTY SEARCH LISTIN | NGS 0 > ESTIMATE > PAGES 13 >             | 🕑 VIEW 🛛 SEND | SETTINGS ••• MORE |
| Presentation 🕤                 |                                           |               | Web View 👻        |
| + ADD PAGE                     |                                           |               |                   |
| Cover Page 💉 🔗 🗄               |                                           |               |                   |
| Subject Property               |                                           |               |                   |
| Listing Location Map           | Douglas                                   | s Williamson  |                   |
| Listing Overview               | 223.3                                     | ine 22 2020   |                   |
| Side by Side Comparisons       | ,<br>,                                    |               |                   |
| Status Comparisons             |                                           |               |                   |
| Listing Averages               |                                           |               |                   |
| Price & Days on Market         |                                           |               |                   |
| Price & Size                   |                                           |               | Theip             |

5. Select "Partner Pages".

| MoxiWorks                  | Home Engage      | Present Directory Email Promote                                            |        | Q search        | ( <u>)</u> - |
|----------------------------|------------------|----------------------------------------------------------------------------|--------|-----------------|--------------|
| A HOME Douglas Williams    | n                |                                                                            |        |                 |              |
| SUBJECT PROPERTY SE        | earch ) listings | 0 ESTIMATE PAGES 13                                                        | O VIEW | SEND 🏟 SETTINGS | ··· MORE     |
| Library                    | •                | Report Pages<br>Standard page library available for this presentation type |        |                 |              |
| Report Pages Partner Pages | 14               | Title & Description                                                        | s      | Status          |              |
| Custom Pages               |                  | Cover Page<br>The cover for the presentation                               | (      |                 | ***          |
| My Pages                   | 5                | Subject Property<br>Subject property summary with agent remarks            | (      |                 |              |
| Brokerage Pages            | 79               | Listing Location Map<br>Map of the subject property and comparables        | (      |                 |              |
|                            |                  | Listing Overview<br>Comparable listings with listing details               | (      |                 |              |
|                            |                  | Side by Side Comparisons<br>Side by side listing comparison                | (      |                 | •••          |
|                            |                  | Status Comparisons<br>Property comparisons and averages by status          | e      |                 | ⑦ Help       |
|                            |                  | Listing Averages                                                           | 6      | PEMOVE          |              |

6. Out of the partner pages, select "Buyside"

| MoxiWorks Home Engage                               | Present Directory Email Promote                                                                      | Q search                     |
|-----------------------------------------------------|----------------------------------------------------------------------------------------------------|------------------------------|
| ✿ HOME Douglas Williamson                           |                                                                                                    |                              |
| SUBJECT PROPERTY $\rangle$ SEARCH $\rangle$ LISTING |                                                                                                    | SETTINGS ···· MORE           |
| Library 🕤                                           | Partner Pages                                                                                        |                              |
| Report Pages 14                                     | Enhance your presentation with partner content to further demonstrate your expertise and differentia | ate you from the competition |
| Partner Pages 4                                     | Inte & Description                                                                                   |                              |
| Custom Pages                                        | Bring the power of buyers to your listing presentations.                                             |                              |
| My Pages 5                                          | Opendoor [1]<br>Provide your client with an option to sell to Opendoor for an all-cash offer. Learn  |                              |
| Brokerage Pages 79                                  |                                                                                                    |                              |
|                                                     |                                                                                                    |                              |
|                                                     |                                                                                                    |                              |
|                                                     |                                                                                                    |                              |
|                                                     |                                                                                                    | () Help                      |

7. Select "Add" next to the page(s) that you would like to add to your presentation. The page will be immediately added and your presentation will be saved.

| MoxiWorks                | Home Engage     | Present Directory Email Promote                                                                  |                 |         | Q search | <u>(</u> |
|--------------------------|-----------------|--------------------------------------------------------------------------------------------------|-----------------|---------|----------|----------|
| A HOME Douglas Williamso | n               |                                                                                                  |                 |         |          |          |
| SUBJECT PROPERTY SE      | ARCH ) LISTINGS | 0 ESTIMATE PAGES 13                                                                              | ► VIEW          | SEND    | SETTINGS | ··· MORE |
| Library                  | •               | Partner Pages > Buyside                                                                          |                 |         |          |          |
| Report Pages             | 14              | Bring the power of buyers to your listing presentations.                                         |                 |         |          |          |
| Partner Pages            | 4               | Title & Description                                                                              |                 | Status  |          |          |
| Custom Pages             |                 | Featured Buyers<br>Impress your clients with real-time buyers that are looking for propertie     | es that match   | 🔶 🕂 ADD |          | ***      |
| My Pages                 | 5               | Buyer Heatmap<br>Show your clients the current market hotspots for buyers and where the          | eir home sits   | 🕨 🕀 ADD |          | •••      |
| Brokerage Pages          | 79              | Online Buyer Activity<br>Show what people are looking for in this market to give a sense for the | level of intere | 🕨 🕀 ADD |          | ***      |
|                          |                 |                                                                                                  |                 |         |          |          |
|                          |                 |                                                                                                  |                 |         |          |          |
|                          |                 |                                                                                                  |                 |         |          |          |
|                          |                 |                                                                                                  |                 |         |          | ⑦ Help   |